# Kodak カスタマーポータルユーザーガ イド

## 目次

| 目次                       | 1 |
|--------------------------|---|
| 概要                       | 1 |
| Kodak カスタマーポータルへのアクセス    | 1 |
| 新規ユーザーのリクエスト             | 1 |
| リクエストの送信                 | 1 |
| カスタマーポータルの認証情報を作成        | 2 |
| ユーザー情報の更新                | 2 |
| プロフィール情報の変更              | 2 |
| メールアドレスの変更               | 3 |
| アプリケーションの管理              | 3 |
| 現在のアプリケーションの表示/削除        | 3 |
| 新規アプリケーションのリクエスト         | 3 |
| リクエストされたアプリケーションの表示/取り消し | 3 |
| 取り消されたアプリケーションリクエストの表示   | 3 |

### 概要

このユーザーガイドでは、KODAK カスタマーポータルのユーザーに対して、アカウントおよび お客様に提供するアプリケーションへのアクセスを管理するための手順を説明します。

## Kodak カスタマーポータルへのアクセス

ユーザーは、<u>https://customer.kodak.com</u>から Kodak カスタマーポータルにアクセスすることができます。

## 新規ユーザーのリクエスト

#### リクエストの送信

- 1. <u>https://customer.kodak.com</u> にアクセスする
- 2. 新規ユーザーリクエストリンクをクリックする

- 3. 会社の E メールアドレス (個人の E メールアドレスではない) を入力し、[次へ] をクリッ クする
  - a. すでにアカウントをお持ちの場合は、その旨のメッセージが表示されます
- 4. 個人アドレスではなく、会社アドレスを使って情報を入力し、[次へ] をクリックする
- 5. アクセスを要求している 1 つまたは複数のアプリケーションをクリックし、[送信] をク リックする

送信された内容を確認するための E メールと、参照用のリクエスト番号が送信されます。この メールが迷惑メールフォルダに入らないよう、ご確認をお願いします。

リクエストは通常24時間以内に処理されます。

リクエストした各アプリケーションの承認メールが届き、アカウント設定を完了するための追 加説明が表示されます。

注:承認メール受信後、アプリケーションの設定を完了するまでに、さらに時間がかかる場合 があります。

カスタマーポータルの認証情報を作成

コダックのゲストアカウントをまだお持ちでない場合は、アプリケーション承認メールに作成 方法が記載されています。

- 1. Kodak カスタマーポータルのアプリケーション承認メールを開く
- メールに記載されている、https://login.microsoftonline.com/redeem? で始まる固有の引き 換えリンクをクリックし、マイクロソフトに移動する
- 3. パスワードを入力する
- 4. 表示名を入力する
- 5. [次へ]をクリックする
- 6. 指示に従って、認証コードを探して入力する
- 7. [終了]をクリックする
- プロンプトが表示されたら、[許可] をクリックして、お客様のアカウントへのコダック AAD のアクセスを許可する

入力が完了すると、カスタマーポータルに移動します。

ユーザー情報の更新

#### プロフィール情報の変更

お客様は、ご自分のアカウントにログインして、住所や電話番号などのプロフィール情報を更 新することができます。

- 1. customer.kodak.com のカスタマーポータルにログインする
- メニューバーの右上にあるドロップダウンメニューから、「マイプロフィール」を選択 する
- 3. [編集]をクリックする
- 4. いずれかの項目の値を変更する
- 5. [保存]をクリックする

メールアドレスの変更 メールアドレスは変更できません。新しいアカウントを作成する必要があります。

- Web ブラウザーを使って、<u>https://customer.kodak.com/s/login/SelfRegister</u>にアクセスし、 新しいメールアドレスを使用して新しいアカウントを作成する
- 2. カスタマーポータルの管理者に連絡して、現在のアカウントをキャンセルする

アプリケーションの管理

ユーザーは、現在のアプリケーションを表示し、新しいアプリケーションをリクエストし、リク エスト済みのアプリケーションを表示・取り消しし、取り消されたアプリケーションリクエスト を表示することにより、自分がアクセスできるアプリケーションを管理することができます。

- 1. customer.kodak.com のカスタマーポータルにログインする
- メニューバーの右上にあるドロップダウンメニューから、「アプリケーションの管理」
  を選択する

現在のアプリケーションの表示/削除

- 1. [アプリケーション] タブをクリックする
- 2. 現在使用しているアプリケーションの一覧を表示する
- 3. 削除するアプリケーションをクリックする
- 4. [アプリケーションの削除] ボタンをクリックする

新規アプリケーションのリクエスト

- 1. [利用可能なアプリケーション] タブをクリックする
- 2. リクエスト可能なアプリケーションの一覧を表示する
- 3. リクエストしたいアプリケーションをクリックする
- 4. [アプリケーションをリクエスト] ボタンをクリックする

リクエストは通常24時間以内に処理されます。

リクエストした各アプリケーションに対して、追加の指示を含む承認メールが送信されます。

注:承認メール受信後、アプリケーションの設定を完了するまでに、さらに時間がかかる場合 があります。

#### リクエストされたアプリケーションの表示/取り消し

- 1. [リクエストされたアプリケーション] タブをクリックする
- 2. リクエストしたアプリケーションの詳細を表示する
- 3. リクエストを取り消したいアプリケーションをクリックする
- 4. [リクエストの取り消し]をクリックする

取り消されたアプリケーションリクエストの表示

- 1. [取り消されたリクエスト] タブをクリックする
- 2. 取り消したリクエストの詳細を表示する